## Login Akun SRUTI.

Buka situs SRUTI IAHN Gde Pudja Mataram dengan menuliskan sruti.iahn-gdepudja.ac.id

| € ⇒ C | V 🗄 https://sruti.iahn-gdepudja.ac.id/login                                                                                                    |                                                            | ប |  |
|-------|----------------------------------------------------------------------------------------------------|------------------------------------------------------------|---|--|
|       | SBUTI menawarkan kekuatan Integrasi, Fleksibelitas, dan Kemudahan.                                                                                                    | LOGIN<br>Username<br>Password<br>रेव्योटिव e caret Capetor |   |  |
|       | <ul> <li>SRUTI menawarkan kekuatan Integrasi, Fleksibelitas, dan<br/>Kemudahan.</li> <li>SRUTI membawa Misi menata dan memperkuat Tata<br/>Kelola Universitas, pendukung utama dalam penerapan</li> </ul> | carti Copita                                               |   |  |
|       | isu-isu irransparansi dan Akuntabilitas dalam<br>pengelolaan Universitas.<br>O SRUTI memperkokoh pondasi Universitas untuk<br>mewujudkan Pelayanan yang Profesional, Bermartabat,<br>Optimal, dan Modern. | LUGO Password?                                             |   |  |
|       | Copyright 2019 Laksita Emi Saguna                                                                                                    | ı, Lisensi IAHN Gde Pudja Mataram                          |   |  |

Login menggunakan Username dan Password, serta menuliskan kode Captcha untuk keamanan.

| $\leftarrow \rightarrow C$ | O A https://sruti.iahn-gdepudja.ac.id                         |   | ជ | Ø | = |
|----------------------------|---------------------------------------------------------------|---|---|---|---|
|                            |                                                               | S |   | ٢ |   |
| 1                          | 📮 Aplikasi 🛛 🖓 Knowledge Center 🧕 Profil                      |   |   |   |   |
|                            | ASTA MANIK           Aplikasi Terintegrasi Manajemen Akademik |   |   |   |   |
| Copyright 2019 Laksita Err | i Saguna, Lisensi IAHN Gde Pudja Mataram                      |   |   |   |   |

Setelah Login, pada menu aplikasi masuk ke menu ASTA MANIK (Aplikasi Terintegrasi Manajemen Akademik). Tampilan paket menu aplikasi berbeda-beda pada tiap akun tergantung dari Role masing-masing user.

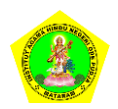

Panduan penggunaan aplikasi SRUTI – Input Nilai Mahasiswa Oleh Dosen. IAHN Gde Pudja Mataram @2021

|   | ≡           |                                                                                                 |                                                                                                    |                                                                                               | Dosen |  |  |  |  |  |
|---|-------------|-------------------------------------------------------------------------------------------------|----------------------------------------------------------------------------------------------------|-----------------------------------------------------------------------------------------------|-------|--|--|--|--|--|
| ٢ |             |                                                                                                 |                                                                                                    |                                                                                               |       |  |  |  |  |  |
| 2 |             | SELAMAT DATANG DI ASTA MANIK<br>Selalu awali hari anda dengan mengucapkan doa                   |                                                                                                    |                                                                                               |       |  |  |  |  |  |
|   |             | "Om Awignan                                                                                     | n Astu Namo Sidham, Om Sidhirastu Tad Astu                                                               | ı Astu Swaha"                                                                                 |       |  |  |  |  |  |
|   |             | Om Hyang Widhi , Kami memujamu semoga                                                           | atas perkenan Paduka tiada halangan bagi hamba u                                                         | ntuk memulai pekerjaan, dan semoga sukses                                                     |       |  |  |  |  |  |
|   | Jadwal Pe   | rkuliahan                                                                                       |                                                                                                    |                                                                                               |       |  |  |  |  |  |
|   | Tahun Ajara | selasa                                                                                          | Rabu                                                                                                    | Kamis                                                                                         | Jumat |  |  |  |  |  |
|   |             |                                                                                                 |                                                                                                    |                                                                                               |       |  |  |  |  |  |
|   |             | 07:30 - 09:10<br>TEORI PENGAJARAN MIKRO (A)<br>S1 Pendidikan Seni dan Budaya Keagamaan<br>Hindu | 10:50 - 12:30<br>STRATEGI DAN MEDIA PEMBELAJARAN (A)<br>S1 Pendidikan Seni dan Budaya Keagamaan<br>Hindu | 09:10 - 10:50<br>PSIKOLOGI PENDIDIKAN (A)<br>S1 Pendidikan Seni dan Budaya Keagamaan<br>Hindu |       |  |  |  |  |  |
|   |             |                                                                                                 |                                                                                                    |                                                                                               |       |  |  |  |  |  |

Pada tampilan awal (dashboard) akan muncul Jadwal perkuliahan sesuai dengan mata kuliah yang diampu.

Tampilan akan sedikit berbeda layoutnya jika di buka pada Komputer / Desktop maupun pada Mobile.

#### Input Nilai Mata Kuliah.

Nilai mata kuliah hanya dapat di-Inputkan apabila Periode Input Nilai Aktif, Periode tersebut diatur oleh Role **Operator Akademik Pusat**.

Untuk mulai menginputkan nilai mata kuliah, masuk ke menu Nilai Mahasiswa seperti gambar di bawah ini.

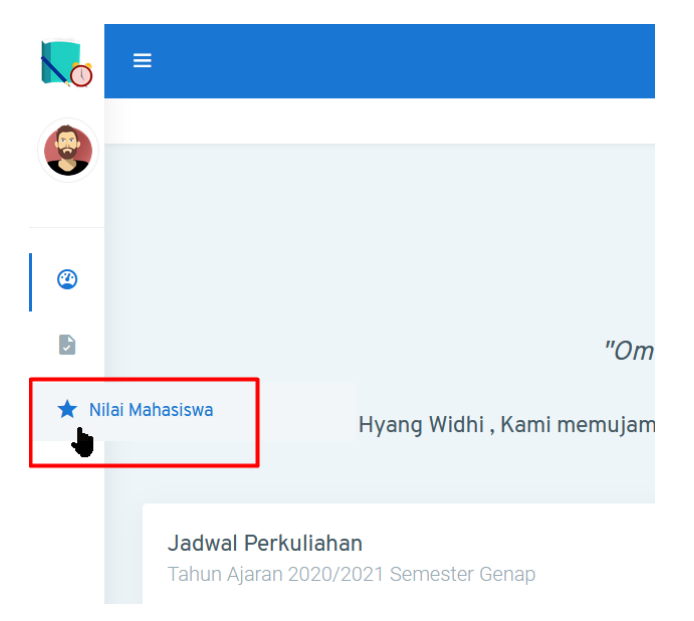

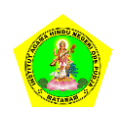

Panduan penggunaan aplikasi SRUTI – Input Nilai Mahasiswa Oleh Dosen. IAHN Gde Pudja Mataram @2021

| Nilai Ma                  | atakuliah                                                   |                                                                                                    |                                                                                                    |                      |                                                                    | Ho                         | <b>me</b> > Nilai Matal |
|---------------------------|-------------------------------------------------------------|----------------------------------------------------------------------------------------------------|----------------------------------------------------------------------------------------------------|----------------------|--------------------------------------------------------------------|----------------------------|-------------------------|
| INPUT                     | I NILAI MATAKULIAH                                          | 4                                                                                                    |                                                                                                    |                      |                                                                    |                            |                         |
| Tahun                     | Ajaran                                                      | Semester                                                                                                    |                                                                                                    |                      |                                                                    |                            |                         |
| 2020                      | )/2021                                                      | ▼ Genap                                                                                                    | ~ Q                                                                                                    | Tampilkan Matakuliah |                                                                    |                            |                         |
| Show                      | 10 🗸 entries                                                |                                                                                                    |                                                                                                    |                      |                                                                    | Search:                    |                         |
|                           |                                                             |                                                                                                    |                                                                                                    |                      |                                                                    |                            |                         |
| # ^                       | Kode 🗢                                                      | Nama Matakuliah 🌻                                                                                                    | Prodi/Fakultas 🌩                                                                                                    | Semester ≑           | SKS ≑                                                              | Status Input 🌲             | Aksi 🜩                  |
| <b># ^</b>                | Kode 🗢<br>DASENIIP29                                        | Nama Matakuliah ≑<br>STRATEGI DAN MEDIA<br>PEMBELAJARAN (A/Pagi)                                                                                         | Prodi/Fakultas \$<br>Pendidikan Seni dan Budaya<br>Keagamaan Hindu/Dharma<br>Acarya                                                                                                    | Semester 🗢<br>3      | <b>SKS ≑</b><br>2                                                  | Status Input 🗢             | Aksi \$                 |
| <b>#</b> ▲<br>1<br>2      | Kode \$       DASENIIP29       DASENIIP 04                  | Nama Matakuliah ≑<br>STRATEGI DAN MEDIA<br>PEMBELAJARAN (A/Pagi)<br>TEORI PENGAJARAN MIKRO (A/Pagi)                                                      | Prodi/Fakultas \$ Pendidikan Seni dan Budaya Keagamaan Hindu/Dharma Acarya Pendidikan Seni dan Budaya Keagamaan Hindu/Dharma Acarya                                                                                                    | Semester ¢<br>3<br>5 | <b>SKS ≑</b><br>2<br>2                                             | Status Input 🌩<br>Os.      | Aksi 🗢                  |
| <b>#</b> ▲<br>1<br>2<br>3 | Kode \$       DASENIIP29       DASENIIP 04       DASENIIP06 | Nama Matakuliah ≑         STRATEGI DAN MEDIA         PEMBELAJARAN (A/Pagi)         TEORI PENGAJARAN MIKRO (A/Pagi)         PSIKOLOGI PENDIDIKAN (A/Pagi) | Prodi/Fakultas \$         Pendidikan Seni dan Budaya         Keagamaan Hindu/Dharma         Acarya         Pendidikan Seni dan Budaya         Keagamaan Hindu/Dharma         Acarya         Pendidikan Seni dan Budaya         Keagamaan Hindu/Dharma         Acarya         Pendidikan Seni dan Budaya         Keagamaan Hindu/Dharma         Acarya | Semester \$ 3 5 2    | SKS \$           2           2           2           2           2 | Status Input 🗢<br>O%<br>O% | Aksi ¢                  |

Akan muncul tampilan halaman input nilai sesuai dengan mata kuliah yang di ampu,

Pada menu **AKSI** Terdapat dua buah Tombol yang berfungsi untuk melihat daftar mahasiswa, dan Tombol Input nilai mahasiswa.

Tombol Input Nilai Mahasiswa tidak akan muncul jika di akses bukan pada saat Periode Input nilai berlangsung.

| nput | Nilai Matakuliah        |                              |                  | Home > Nilai Mahasiswa > Input Nilai M |
|------|-------------------------|------------------------------|------------------|----------------------------------------|
|      |                         |                              |                  | Search:                                |
| #    | NIM ≑                   | Nama 🗢                       | Nilai<br>Angka ≎ | Nilai Huruf 🗢                          |
| 1    | 19166102                | I KETUT GEDE JUNIARTHA       | 0                |                                        |
| 2    | 19166103                | DESAK PUTU AYU TIKA MAHARANI |                  |                                        |
| 3    | 19166104                | IDA AYU TAMARA Y.N           | 0                |                                        |
| 4    | 19166106                | I GUSTI NGURAH SUMARDIKA     | 0                |                                        |
| Shov | wing 1 to 4 of 4 entrie | S                            |                  |                                        |
| •    | Upload Nilai            | a Simpan Nilai               |                  |                                        |

Nilai dapat di inputkan sesuai dengan Form pada sistem , atau dengan Upload file nilai yang dapat diunduh sebelumnya.

Anda dapat menginputkan Nilai Angka dan juga Nilai huruf.

Setelah selesai, Pastikan untuk menyimpan progress dengan menekan tombol Simpan Nilai

Simpan Nilai

Aksi 🌲

1

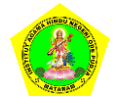

Panduan penggunaan aplikasi SRUTI – Input Nilai Mahasiswa Oleh Dosen. IAHN Gde Pudja Mataram @2021

# Metode Upload nilai

Alternatif untuk menginput nilai manual pada sistem adalah Input nilai pada file Excel yang dapat diunduh sebelumnya, namun perlu diperhatikan agar format awal file tidak berubah karna file membaca tiap ID masing-masing data dan data yang di inputkan.

Upload Nilai

#### Perhatian!

Adapun hal yang harus anda perhatikan sebelum melakukan upload nilai adalah sebagai berikut.

- File yang dapat digunakan untuk upload nilai adalah **file yang telah disediakan di sistem ini** dan sudah diisi dengan nilai angka atau nilai huruf dan berformat **Excel (.xlsx)**. File lain tidak akan diterima sistem.
- Jika anda belum memiliki file upload nilai, silakan klik disini.
- File nilai akan berisi Registrasi ID, NIM, Nama Mahasiswa, Nilai Angka dan Nilai Huruf.
- Jika saat ini adalah saat pertama kali anda upload nilai maka kolom **Nilai Angka** dan **Nilai Huruf** akan kosong. Jika tidak, maka kolom tersebut akan terisi nilai yang sudah anda upload sebelumnya.
- Isikan Kolom **Nilai Angka** atau **Nilai Huruf** (pilih salah satu). Sistem akan menggunakan kolom yang terisi dan memprioritaskan **Nilai Angka**. Artinya jika kolom **Nilai Angka** kosong maka sistem akan menggunakan **Nilai Huruf** yang anda input.
- Jika kedua kolom (Nilai Angka dan Nilai Huruf) sudah terisi pada file dan anda ingin mengubah nilai maka ubahlah kolom **Nilai Angka** saja. Jika ingin mengubah menggunakan nilai huruf maka kosongkan terlebih dahulu kolom **Nilai Angka** lalu masukkan nilai huruf baru di kolom **Nilai Huruf**.
- Jika anda sudah mengerti silakan tekan tombol Saya Mengerti dibawah ini.

Download file upload nilai, dan buka dengan aplikasi Microsoft Office Excell.

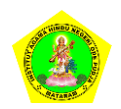

|    | - ち・ぐ・ 🗉       |                     |                       |                      |          |                     | Nilai_TEORI PEN         | GAJARAN M    | IKRO_B_202( | 0.xlsx [Prote | cted View] | - Excel |  |
|----|----------------|---------------------|-----------------------|----------------------|----------|---------------------|-------------------------|--------------|-------------|---------------|------------|---------|--|
| I  | ile Home Inse  | ert Page La         | yout Formulas         | Data Review          | View     | Help Q <sup>-</sup> | Fell me what you wa     | ant to do    |             |               |            |         |  |
| 0  | PROTECTED VIEW | Be careful—f        | iles from the Interne | t can contain viruse | s. Unles | you need to edit,   | it's safer to stay in P | rotected Vie | w. Ena      | able Editing  |            |         |  |
| A1 | . •            | $\times \checkmark$ | fx REGISTRAS          | SI_ID                |          |                     |                         |              |             |               |            |         |  |
|    | А              | В                   |                       | С                    |          | D                   | E                       | F            | G           | Н             | 1          | J       |  |
| 1  | REGISTRASI_ID  | NIM                 | NAMA                  |                      |          | NILAI_ANGKA         | NILAI_HURUF             |              |             |               |            |         |  |
| 2  | 388293         | 19166104            | IDA AYU TAMAR         | A Y.N                |          |                     |                         |              |             |               |            |         |  |
| 3  | 388312         | 19166106            | I GUSTI NGURAH        | ISUMARDIKA           |          |                     |                         |              |             |               |            |         |  |
| 4  | 388346         | 19166102            | I KETUT GEDE JU       | NIARTHA              |          |                     |                         |              |             |               |            |         |  |
| 5  | 388360         | 19166103            | DESAK PUTU AYU        | J TIKA MAHARANI      |          |                     |                         |              |             |               |            |         |  |
| 6  |                |                     |                       |                      |          |                     |                         |              |             |               |            |         |  |
| 7  |                |                     |                       |                      |          |                     |                         |              |             |               |            |         |  |
| 8  |                |                     |                       |                      |          |                     |                         |              |             |               |            |         |  |
| 9  |                |                     |                       |                      |          |                     |                         |              |             |               |            |         |  |
| 10 |                |                     |                       |                      |          |                     |                         |              |             |               |            |         |  |
| 11 |                |                     |                       |                      |          |                     |                         |              |             |               |            |         |  |
| 12 |                |                     |                       |                      |          |                     |                         |              |             |               |            |         |  |
| 13 |                |                     |                       |                      |          |                     |                         |              |             |               |            |         |  |
| 14 |                |                     |                       |                      |          |                     |                         |              |             |               |            |         |  |
| 15 |                |                     |                       |                      |          |                     |                         |              |             |               |            |         |  |
| 16 |                |                     |                       |                      |          |                     |                         |              |             |               |            |         |  |
| 17 |                |                     |                       |                      |          |                     |                         |              |             |               |            |         |  |

Input nilai Angka dan Huruf sesuai dengan identitas mahasiswa, pastikan untuk tidak mengubah data lainnya seperti Registrasi\_ID, NIM, dan Nama. Setelah selesai menginputkan nilai jangan lupa untuk menyimpan (SAVE) dokumen Excel tersebut.

### Upload file yang telah di isi nilai pada sistem.

Kembali pada sistem Sruti untuk upload file nilai yang telah dibuat sebelumnya.

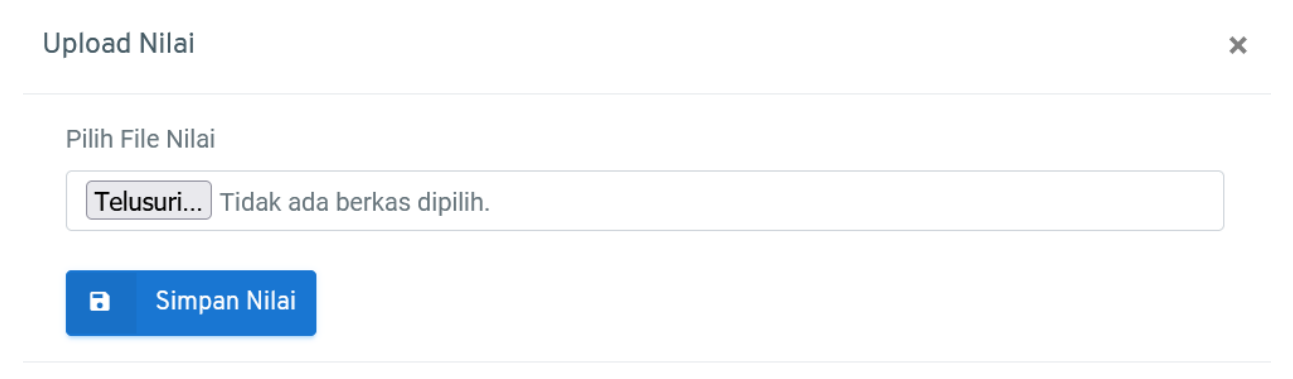

Tekan tombol telusururi dan temukan file nilai sesuai dengan mata kuliah tersebut.

Maka secara otomatis File nilai tersebut akan ter-upload sesuai dengan file yang dipilih, Pastikan anda memiliki koneksi internet yang stabil.

jangan lupa juga untuk menekan tombol Simpan nilai.

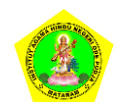